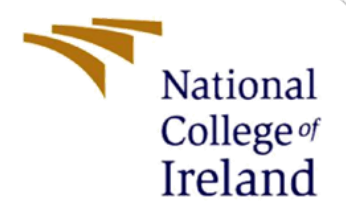

# **Configuration Manual**

MSc Internship Cyber Security

Hope Micah Ayuba Student ID: x19134771

School of Computing National College of Ireland

Supervisor: Ross Spelman

#### National College of Ireland

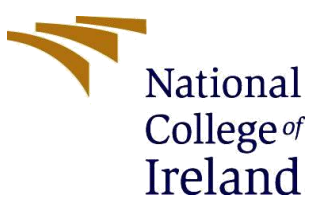

#### **MSc Project Submission Sheet**

#### School of Computing

| Student<br>Name:  | Hope Micah Ayuba                                             |
|-------------------|--------------------------------------------------------------|
| Student ID:       | x19134771                                                    |
| Programme:        | MSc Cyber Security Year:2020                                 |
| Module:           | MSc Internship                                               |
| Supervisor:       | Ross Seplman                                                 |
| Due Date:         |                                                              |
| Project<br>Title: | An approach for mitigating botnet attack on a large network. |

I hereby certify that the information contained in this (my submission) is information pertaining to research I conducted for this project. All information other than my own contribution will be fully referenced and listed in the relevant bibliography section at the rear of the project.

<u>ALL</u> internet material must be referenced in the bibliography section. Students are required to use the Referencing Standard specified in the report template. To use other author's written or electronic work is illegal (plagiarism) and may result in disciplinary action.

I agree to an electronic copy of my thesis being made publicly available on NORMA the National College of Ireland's Institutional Repository for consultation.

Signature:

#### PLEASE READ THE FOLLOWING INSTRUCTIONS AND CHECKLIST

| Attach a completed copy of this sheet to each project (including multiple   |  |
|-----------------------------------------------------------------------------|--|
| copies)                                                                     |  |
| Attach a Moodle submission receipt of the online project                    |  |
| submission, to each project (including multiple copies).                    |  |
| You must ensure that you retain a HARD COPY of the project,                 |  |
| both for your own reference and in case a project is lost or mislaid. It is |  |
| not sufficient to keep a copy on computer.                                  |  |

Assignments that are submitted to the Programme Coordinator Office must be placed into the assignment box located outside the office.

| Office Use Only                  |  |
|----------------------------------|--|
| Signature:                       |  |
| Date:                            |  |
| Penalty Applied (if applicable): |  |

# **Configuration Manual**

## Hope Micah Ayuba X19134771

#### Summary

This configuration manual detail the capabilities and structures of the technologies used in the course of this study. It make available the precept on how best to reproduce the research. Section 1 describes how we were able to set up Anaconda3 on a Windows operation system.

#### 1 Anaconda3

Anaconda is an enterprise-ready, safe, and accessible data science platform. It is an opensource tool designed for data analysis and machine learning. Below are steps to installing the package in Windows.

- 1.0 Download Anaconda installer. Upon completion of the download, confirm the reliability of the file by using sha254sum or any other tool.
- 2.0 Double click the installer to lunch.
- 3.0 Click next.
- 4.0 Read the licensing terms, and click 'I Agree'.
- 5.0 Select an install for "Just Me" unless you're installing for all users (which requires Windows Administrator privileges) and click next.
- 6.0 Select a destination folder to install Anaconda and click the Next button.
- 7.0 Choose whether to add Anaconda to your PATH environment variable.
- 8.0 Choose whether to register Anaconda as your default Python.
- 9.0 Choose whether to register Anaconda as your default Python
- 10.0 Click the Install button.
- 11.0 After a successful installation you will see the "Thanks for installing Anaconda" dialog box.

#### 2. Creating Environment

After a successful installation of Anaconda. Use Anaconda PowerShell Terminal to create environment.

- 1.0. Conda create –n venv.
- 2.0. Conda activate venv.
- 3.0. Conda install tensorflow keras numpy

### 3. Folder structure

Visual Studio Code was used for the deployment of the proposed system. This section we installed some required tools and setting up the integrated development environment (IDE).

1.0 The structure of the program folder is displayed in Figure 1

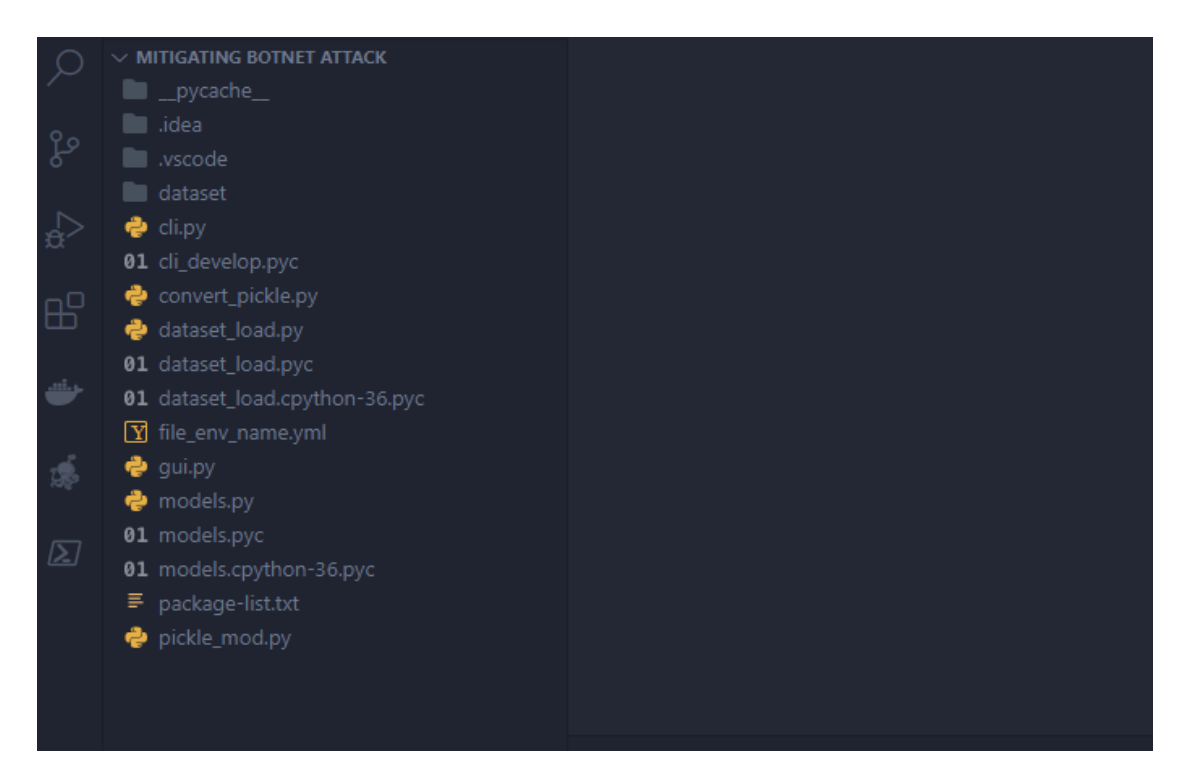

Figure 1. Structure of the program folder

#### 4. Additional tools

The following libraries were imported into the Visual Studio Code. See figure 2 below.

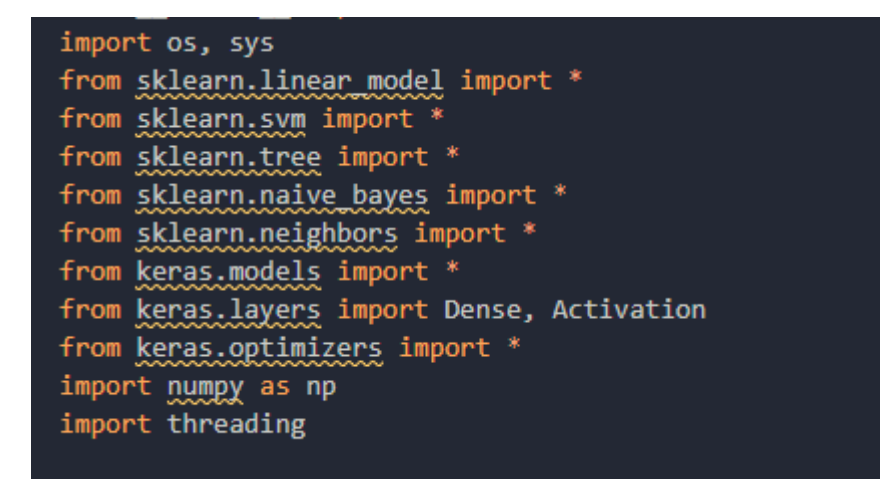

Figure 2. Libraries import

## **5 Run Application**

#### 1.0. Python gui.py

The system presents a simple software that select the machine learning model according to the various types botnet features used for the training of the model. See Figure 3 below.

| 1 | 🖉 Mitigating Botnet Attack — 🗆 🗙                                                                                                    |
|---|----------------------------------------------------------------------------------------------------|
|   | Dataset File Type:<br>(.binetflow file) Default                                                                                                    |
|   | Machine Learning<br>Algorithms Decision Tree V Go                                                                                                    |
|   | Accuracy of Decision Tree Model: 99.90 %                                                                                                    |
|   | IIIII External Libraries                                                                                                    |
|   | Scratches and Consoles                                                                                                    |
|   | Terminal: Local $\times$ Local (2) $\times$ +                                                                                                    |
|   | <pre>(venv) C:\Users\HP\Desktop\Mitigating Botnet Attack&gt;python gui.py<br/>2020-07-24 20:56:09.942893: W tensorflow/stream_executor/platform/de<br/>.dll not found<br/>2020-07-24 20:56:09.950402: I tensorflow/stream_executor/cuda/cudart<br/>Accuracy of Decision Tree Model: 99.90 %</pre> |
|   |                                                                                                    |

Figure 3 botnet detection system.